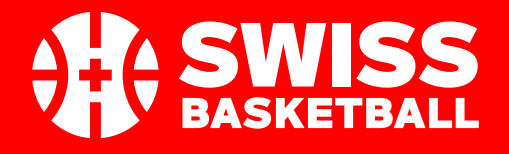

## **PROCESSUS D'INSCRIPTION DES MEMBRES**

01.07.2020

www.swiss.basketball

## **ACCÉDER AU PORTAIL D'INSCRIPTION**

Dès le mardi 7 juillet, accéder au portail d'inscription depuis www.swiss.basketball

#### Entrez votre :

- 1. Nom, prénom
- 2. Une adresse email
- **3**. Un mot de passe
- 4. Enregistrez-vous

PS: Pour les personnes mineures, c'est un représentant légal qui s'enregistre pour completer le profil du mineur.

| Swiss Basketball                     |
|--------------------------------------|
| Votre nom                            |
| La Tamara Détraz                     |
| Votre email                          |
| ✓ info@swissbasketball.ch            |
| Mot de passe                         |
| ✓ J'accepte les termes et conditions |
| S'enregistrer avec 🔆 LEVERADE        |
| THLAND .                             |
| J'ai déjà un compte                  |

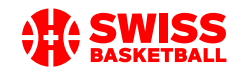

## **CONFIRMEZ VOTRE COMPTE PAR EMAIL**

CONFIRMATION DU COMPTE

Vous recevrez un mail de confirmation. Veuillez cliquer sur «Confirmer maintenant».

| X LEVERADE                                                                                                    |                                                                                                   |  |  |  |  |  |
|----------------------------------------------------------------------------------------------------|---------------------------------------------------------------------------------------------------|--|--|--|--|--|
| App Store Play Store                                                                                                    |                                                                                                   |  |  |  |  |  |
|                                                                                                    |                                                                                                   |  |  |  |  |  |
|                                                                                                    |                                                                                                   |  |  |  |  |  |
| Bienvenue                                                                                                    |                                                                                                   |  |  |  |  |  |
|                                                                                                    |                                                                                                   |  |  |  |  |  |
|                                                                                                    |                                                                                                   |  |  |  |  |  |
| Dernière étape                                                                                                    |                                                                                                   |  |  |  |  |  |
| Bonnoro ottaponn                                                                                                    |                                                                                                   |  |  |  |  |  |
| Confirmez votre adresse mail pour compléter votre compte LEVERADE, c'est simple, vous n'avez qu'à cliquer sur le bouton d'en bas |                                                                                                   |  |  |  |  |  |
|                                                                                                    |                                                                                                   |  |  |  |  |  |
|                                                                                                    |                                                                                                   |  |  |  |  |  |
|                                                                                                    | Confirmer maintenant                                                                              |  |  |  |  |  |
|                                                                                                    |                                                                                                   |  |  |  |  |  |
|                                                                                                    |                                                                                                   |  |  |  |  |  |
| Ce message a été généré automatiquement par le système, ve<br>cliquez ici                                                        | uillez, ne pas répondre à cet e-mail car nous ne gérons pas cette boîte mail, pour nous contacter |  |  |  |  |  |
|                                                                                                    |                                                                                                   |  |  |  |  |  |

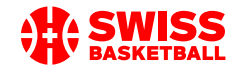

# **CRÉEZ VOTRE PROFIL DE MEMBRE**

Entrez vos données personnelles puis cliquez sur «suivant». Vérifiez vos informations et cliquez sur «confirmer».

| SB Profil/Profil/Profile (National / National /     | Nazionalo)                                                                                                    |                                                                                                    |                                                                                                    |  |
|-----------------------------------------------------|----------------------------------------------------------------------------------------------------|----------------------------------------------------------------------------------------------------|----------------------------------------------------------------------------------------------------|--|
|                                                     | Nazionale)                                                                                                    |                                                                                                    | •                                                                                                    |  |
| Photo de profil / Profilfoto / Foto profilo *       | Prénom / Vorname / Nome di Battessimo *                                                                                                   | Nom de famille / Nachname / Cognome *                                                                                                    | Adesse e-mail / E-Mail Adresse / Indirizzo email                                                                       |  |
| SB_LOGO_MAIN_RGB.jpg ×                              | Tamara                                                                                                    | Détraz                                                                                                    | info@swissbasketball.ch                                                                                                |  |
| Sexe / Geschlecht / Sesso *                         | Date de naissance / Geburtsdatum / Data di<br>nascita *                                                                                   | Adresse compléte / Volständige Adresse / Indirizzo<br>completo * Code postal / Postleitzahl / Codice po                                                      |                                                                                                    |  |
| Féminin 🗘                                           | 01.06.1994                                                                                                    | Avenue de Chailly                                                                                                    | 1012                                                                                                    |  |
| Ville / Stadt / Cittå *                             | Canton / State * + Info.                                                                                                    | Pays / Land / Nazione *                                                                                                    | Numéro de téléphone / Telefonnnummer / Nume<br>di telefono *                                                           |  |
| Lausanne                                            | Vaud 🗢                                                                                                    |                                                                                                    |                                                                                                    |  |
|                                                     |                                                                                                    | Données du profil                                                                                                    |                                                                                                    |  |
|                                                     | N° document d'identité (ID/passport) / ID-<br>Dokumentenummer / Numero Documento di                                                       | Photo de profil / Profilfoto / Foto profilo                                                                                                    | Prénom / Vorname / Nome di Battessimo                                                                                  |  |
| Nationalité / Nationalität / Nazionalità *          | identità *                                                                                                    | SB_LOGO_MAIN_RGB.jpg                                                                                                    | Tamara                                                                                                    |  |
| Suisse  ¢ X1570973                                  | X1570973                                                                                                    | Nom de famille / Nachname / Cognome                                                                                                    | Adesse e-mail / E-Mail Adresse / Indirizzo email                                                                       |  |
|                                                     | X1310313                                                                                                    | Détraz                                                                                                    | info@swissbasketball.ch                                                                                                |  |
| 2ème Nationalité / 2. Nationalität / 2ª nazionalità | 2ème Nati. :Téléchargez le passeport ou la pièce<br>d'identité / 2. Nati. : Reisepass oder<br>Identitétedokument beguntedaden / 2ª pazi : | Sexe / Geschlecht / Sesso                                                                                                    | Date de naissance / Geburtsdatum / Data di nascita                                                                     |  |
|                                                     |                                                                                                    | Féminin \$                                                                                                    | 01.06.1994                                                                                                    |  |
|                                                     | Scarica il passaporto o il documento d'identità                                                                                           | Adresse compléte / Volständige Adresse / Indirizzo completo                                                                                                  | Code postal / Postleitzahl / Codice postale                                                                            |  |
|                                                     | Sélectionner fichier                                                                                                    | Avenue de Chailly                                                                                                    | 1012                                                                                                    |  |
|                                                     |                                                                                                    | Ville / Stadt / Città                                                                                                    | Canton / State                                                                                                    |  |
| Passé                                               |                                                                                                    | Lausanne                                                                                                    | Vaud 🗘                                                                                                    |  |
|                                                     |                                                                                                    | Pays / Land / Nazione                                                                                                    | Numéro de téléphone / Telefonnnummer / Numero di telefono                                                              |  |
|                                                     |                                                                                                    | Switzerland \$                                                                                                    | +41787614728                                                                                                    |  |
|                                                     |                                                                                                    | Nationalité / Nationalität / Nazionalità                                                                                                    | N° document d'identité (ID/passport) / ID-Dokumentenummer /                                                            |  |
|                                                     |                                                                                                    | Suisse 🗘                                                                                                    | X1570973                                                                                                    |  |
|                                                     |                                                                                                    | Téléchargez le passeport ou la pièce d'identité / Reisepass oder<br>Identit\latsdoixument herunterladen / Scarica II passaporto o II<br>documento d'identità | Date d'expiration du passeport/pièce d'identité / Ablaufdatum<br>des Relsepassi/D / Data di scadenza del passaporto/ID |  |
|                                                     |                                                                                                    | DETRAZ_Tamara.pdf                                                                                                    | 05.03.2025                                                                                                    |  |
| AHA SWISS                                           |                                                                                                    |                                                                                                    |                                                                                                    |  |

## **CREATION D'UN AUTRE PROFIL**

#### FINALISATION

FELICITATIONS ! Votre profil a été créé.

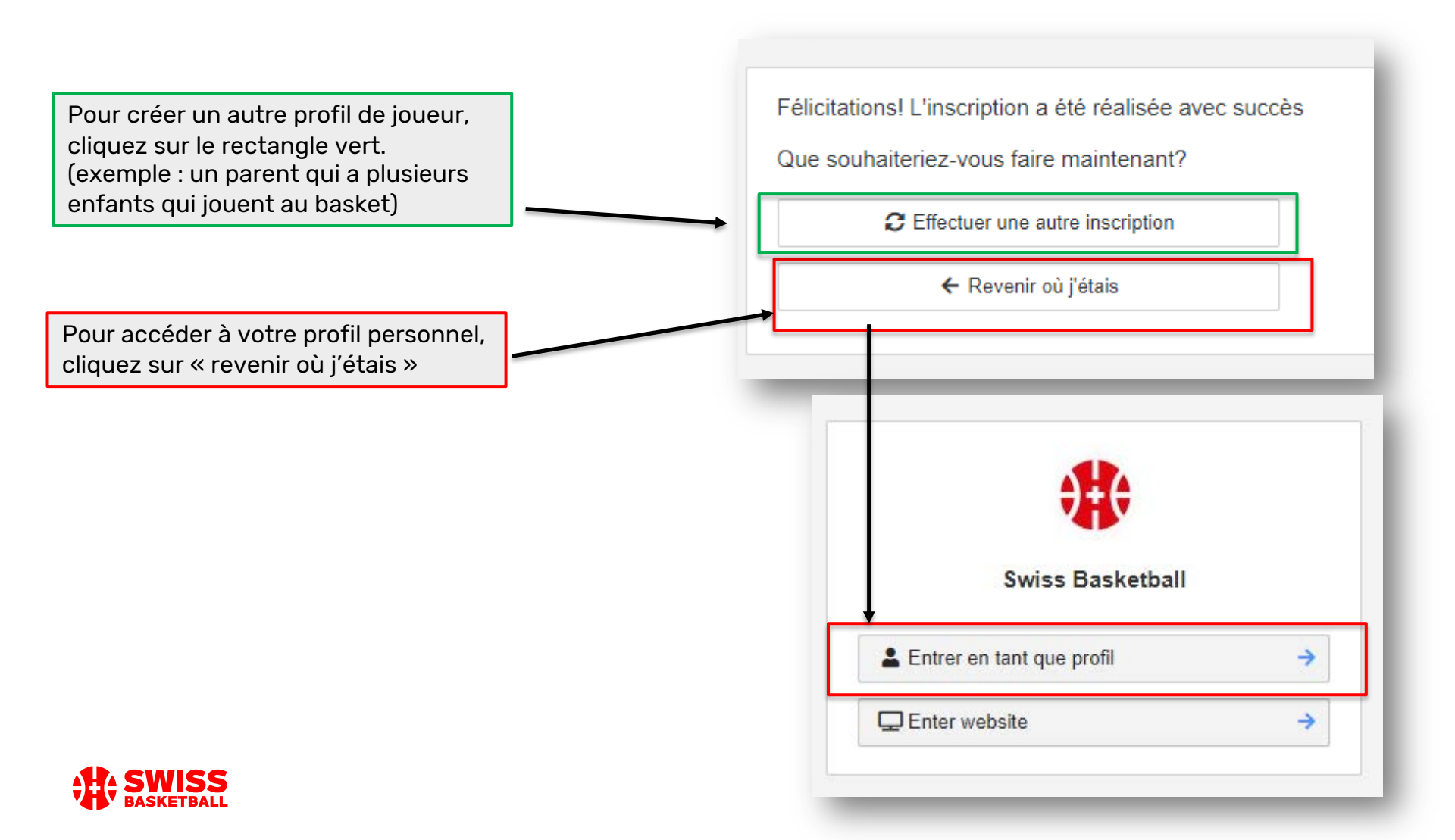

## **VUE DU PROFIL PERSONNEL**

|                                                              | Démo Détraz O                                                                                                    |                                                                                                    |                                                     |                                                                                                    |                                    |
|--------------------------------------------------------------|----------------------------------------------------------------------------------------------------|----------------------------------------------------------------------------------------------------|-----------------------------------------------------|----------------------------------------------------------------------------------------------------|------------------------------------|
|                                                              | Information     Information     Informati |                                                                                                    |                                                     |                                                                                                    |                                    |
|                                                              | Admissible à l'équipe nationale / Berechtigt für die<br>Nationalmannschaft / Idoneo per la squadra<br>nazionale                                                                                                    | Formé en Suisse / Ausbildung in der Schweiz /<br>Formazione in Svizzera                                                   | Remarques / Bemerkungen / Osservazioni              | Prénom / Vorname / Nome di Battessimo                                                                                                    |                                    |
| lonnées                                                      | \$                                                                                                    | \$                                                                                                    |                                                     | Démo                                                                                                    |                                    |
| personnelles                                                 | Nom de famille / Nachname / Cognome                                                                                                    | Adesse e-mail / E-Mail Adresse / Indirizzo email                                                                          | Sexe / Geschlecht / Sesso                           | Date de naissance / Geburtsdatum / Data di nascita                                                                                                    | Si vous souhaite<br>modifier votre |
|                                                              | Détraz                                                                                                    | info@swissbasketball.ch                                                                                                   | Féminin 💠                                           | 08.05.2003                                                                                                    | profil, une                        |
|                                                              | Adresse compléte / Volständige Adresse / Indirizzo<br>completo                                                                                                    | Code postal / Postleitzahl / Codice postale                                                                               | Ville / Stadt / Città                               | Canton / State                                                                                                    | demande doit êt<br>faite à Swiss   |
| Che<br>Pays /<br>Swi<br>Téléct<br>Reiseg<br>/ Scari<br>Litat | Chemin des Epinoux 9                                                                                                    | 1052                                                                                                    | Le Mont-sur-Lausanne                                | Vaud 🗢                                                                                                    | Basket en                          |
|                                                              | Pays / Land / Nazione                                                                                                    | Numéro de téléphone / Telefonnnummer / Numero<br>di telefono                                                              | Nationalité / Nationalität / Nazionalità            | N° document d'identité (ID/passport) / ID-<br>Dokumentenummer / Numero Documento di<br>identità                                                                                                | cliquant ici.                      |
|                                                              | Switzerland \$                                                                                                    | +41787614728                                                                                                    | Suisse 🔶                                            | X3177848                                                                                                    |                                    |
|                                                              | Téléchargez le passeport ou la pièce d'identité /<br>Reisepass oder identitâtsdokument herunterladen<br>/ Scarica il passaporto o il documento d'identità                                                                                                    | Date d'expiration du passeport/pièce d'identité /<br>Ablaufdatum des Reisepass/ID / Data di scadenza<br>del passaporto/ID | 2ème Nationalité / 2. Nationalität / 2ª nazionalità | 2ème Nati. :Téléchargez le passeport ou la pièce<br>d'identité / 2. Nati. : Reisepass oder<br>Identitätsdokument herunterladen / 2ª nazi. :<br>Scarica il passaporto o il documento d'identità |                                    |
|                                                              | 🛓 Téléchargez le passeport ou la piè                                                                                                    | 05.04.2022                                                                                                    |                                                     | Sélectionner fichier                                                                                                    |                                    |
|                                                              | État                                                                                                    | Formulaire                                                                                                    |                                                     |                                                                                                    |                                    |
|                                                              | En révision 🗘                                                                                                    | SB Profil/Profil/Profilo (National / Natio 🗢                                                                              |                                                     |                                                                                                    |                                    |

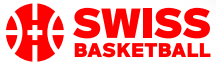